#### Solicitação de DIU

•

Passo a Passo Produção Online

Unimed **A** 

#### PEQUENA CIRURGIA - DIU

A Unimed-Rio, com o objetivo de otimizar e centralizar as plataformas sistêmicas, a partir de 23 de setembro, a Pequena Cirurgia (Solicitação de DIU) deverá ser realizada no Produção Online (POL) e não mais na Área Exclusiva do Cooperado. A mudança facilita a realização do pedido e traz agilidade tanto para o médico cooperado como para o beneficiário.

Confira, a seguir, como será realizada a transição entre as plataformas e o Passo a Passo para Solicitação de DIU:

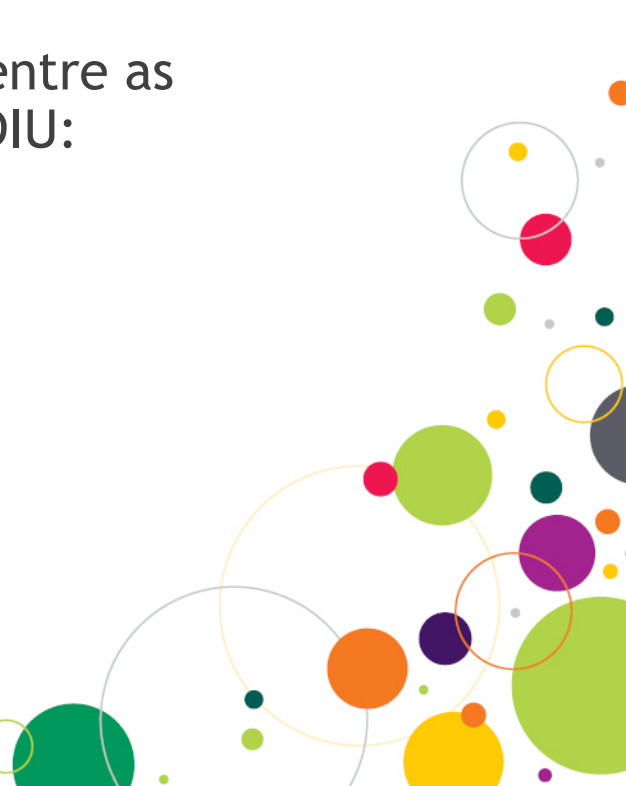

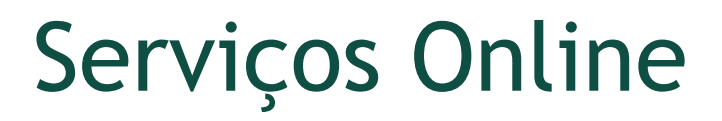

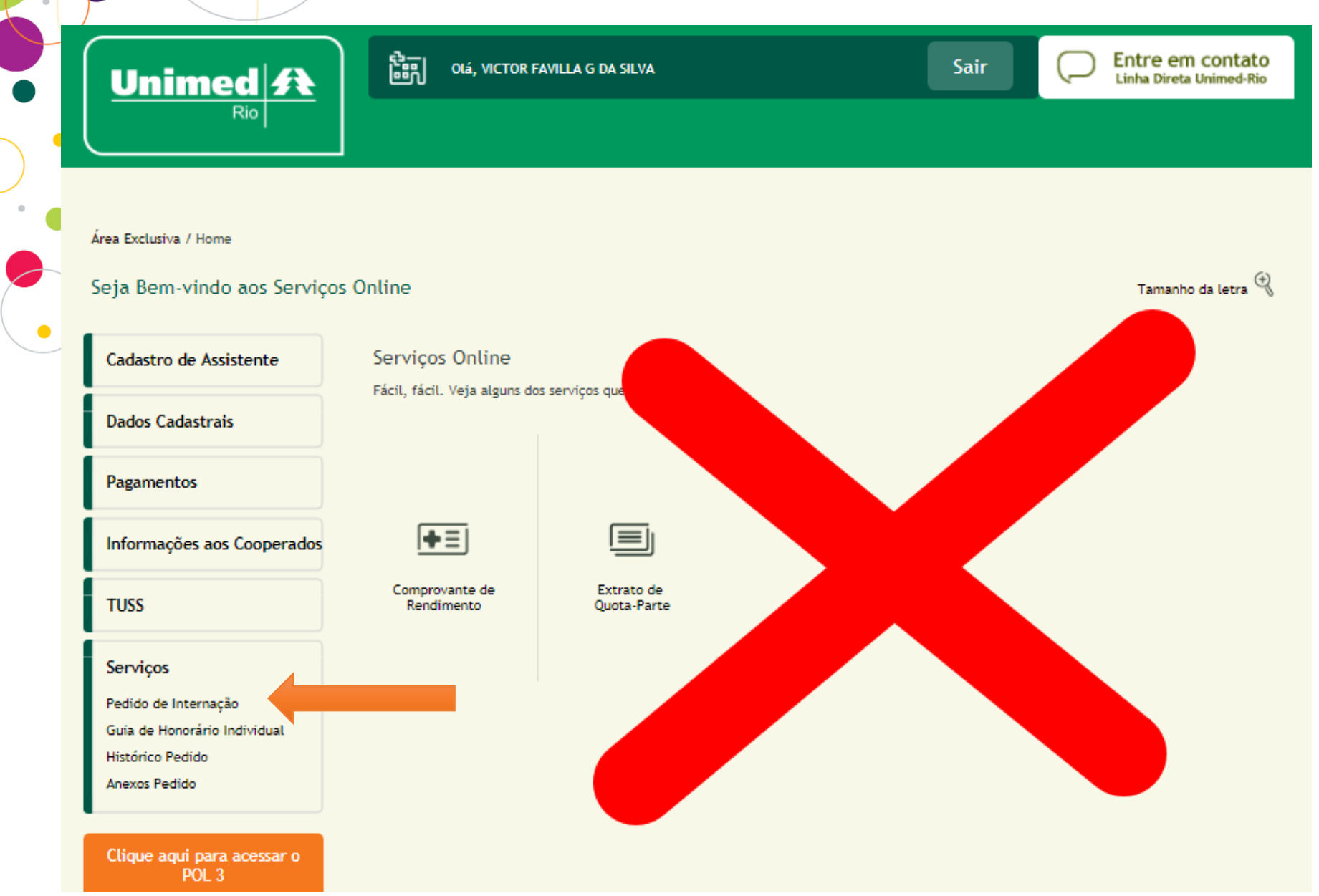

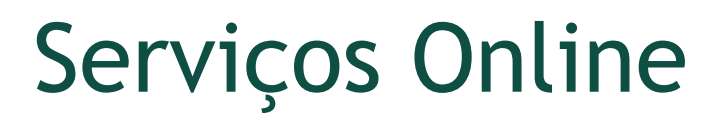

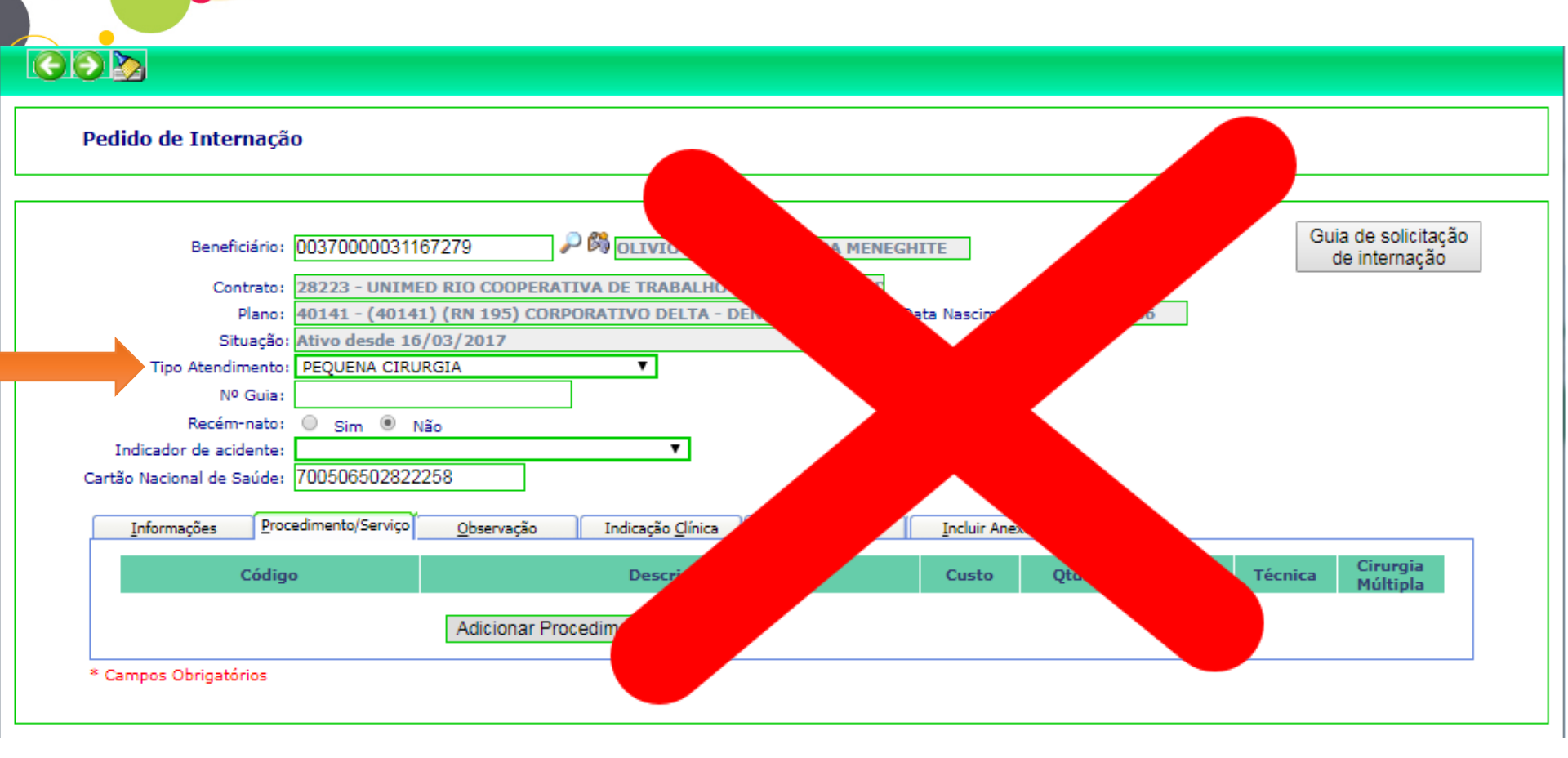

Para a colocação do DIU no consultório médico:

Selecionar SP/SADT no módulo de Autorização, posteriormente a opção "Pequena Cirurgia", no campo "Tipo de Atendimento".

|                                 |                                                                                                    | Aurelio Bottino 👤 🖵 |
|---------------------------------|----------------------------------------------------------------------------------------------------|---------------------|
| Rioj                            |                                                                                                    |                     |
| Início                          | Registra unisão da Guia                                                                                         |                     |
| Autorização                     | 11/07/2019                                                                                                    |                     |
| Solicitar Consulta              | Beneficiário                                                                                                    |                     |
| Solicitar Internação            | Carteira: Nome: Recém-nato: Cartão Nacional de Saúde:                                                           |                     |
| Anexar Arquivos                 |                                                                                                    |                     |
| Relatório de Transações         | Executante                                                                                                    |                     |
| Emitir Guia de Transcrição      | Código: Nome do contratado: CNES:                                                                               |                     |
| Consultar Transcrições Emitidas |                                                                                                    |                     |
| Integrar Autorizações           | Solicitante É o executante                                                                                      |                     |
| Tratar Guias                    | Codigo: Nome do contratado:                                                                                     |                     |
| Digitar Guias                   | Nome do profissional: Conselho: Nº do Conselho: UF: CBO-5:                                                      |                     |
| Consulta                        |                                                                                                    |                     |
| SP/SADT<br>Honorério            | Atendimento                                                                                                    |                     |
| Tonorano                        | Data/hora: Caráter do atendimento: CID 10: Tipo de atendimento: Indicador e a<br>11/7/2019 15:55:52 1 - Eletivo |                     |
| Enviar Remessas                 | Indicação clínica: Observaçõ 03 - Terapias                                                                      |                     |
| Histórico de Remessas           | 05 - Exames<br>08 - Quimioterapia                                                                               |                     |
|                                 | 09 - Radio Terapia                                                                                              |                     |
|                                 | 10 - Terapia Renal Substitutiva(TRS)                                                                            |                     |
|                                 | Procedimentos Anexos                                                                                            |                     |
|                                 | Procedimentos                                                                                                   |                     |
|                                 | Tabela: Procedimento: Descrição: Qtde.:                                                                         |                     |
|                                 | Adicionar                                                                                                    |                     |
|                                 |                                                                                                    |                     |

Após selecionar, uma tela pop-up com a mensagem (Deseja habilitar a digitação do cartão do beneficiário? Somente para os casos em que o beneficiário estiver ausente e o procedimento necessite de análise). Deverá escolher a opção adequada.

|                                            |                                                                |                                                                                               | Aurelio Bottino 🔔   - 🛷 |
|--------------------------------------------|----------------------------------------------------------------|-----------------------------------------------------------------------------------------------|-------------------------|
|                                            | Autorização Solicitar SP/SADT                                  |                                                                                               |                         |
| Início                                     | Registro ANS Emissão da Guia                                   |                                                                                               |                         |
| Autorização                                | 393321 11/07/2019                                              |                                                                                               |                         |
| Solicitar Consulta                         | Beneficiário                                                   |                                                                                               |                         |
| Solicitar SP/SADT                          | Carteira: Nome: Recém-nato: Cart                               | tão Nacional de Saúde:                                                                        |                         |
| Solicitar Internação                       | <b>_</b>                                                       |                                                                                               |                         |
| Anexar Arquivos<br>Relatório do Transacões |                                                                |                                                                                               |                         |
| Emitir Guia de Transcrição                 | Executante                                                     |                                                                                               |                         |
| Consultar Transcrições Emitidas            | 2323698                                                        |                                                                                               |                         |
| Faturamento                                |                                                                | Atenção (Pequena Cirurgia)                                                                    |                         |
| Integrar Autorizações                      | Solicitante E o executante                                     | Deseja habilitar a digitação do cartão do                                                     |                         |
| Tratar Guias                               | Codigo: Nome do contratado:                                    | beneficiáno?                                                                                  |                         |
| Digitar Guias                              | Nome do profissional: Conselho: Nº do Conselho: UF:            | (Somente para os casos em que o beneficiário<br>estiver ausente e o procedimento necessite de |                         |
| Consulta                                   | · · · · · · · · · · · · · · · · · · ·                          | análise).                                                                                     |                         |
| SP/SADT                                    | Atendimento                                                    | Não Sim                                                                                       |                         |
| Honorário                                  | Data/hora: Caráter do atendimento: CID 10: Tipo de atendimento | o: Indicador de acidente:                                                                     |                         |
| Envire Remorate                            | 11/7/2019 15:55:52 1 - Eletivo 👻 🔍 02 - Pequena Cirurgia       | a v v                                                                                         |                         |
| Histórico de Remessas                      | Indicação clínica: Observações:                                |                                                                                               |                         |
|                                            |                                                                |                                                                                               |                         |
|                                            | 1                                                              |                                                                                               |                         |
|                                            |                                                                |                                                                                               |                         |
|                                            | Procedimentos Anexos                                           |                                                                                               |                         |
|                                            | Procedimentos                                                  |                                                                                               |                         |
|                                            | Tabela: Procedimento: Descrição:                               | Qtde.: Adicionar                                                                              |                         |

Caso ele opte pelo "SIM", será permitida a digitação no campo "Número da Carteira".

Realize o preenchimento dos campos obrigatórios destacados.

|                                       | ן                                                |                                          |                              |
|---------------------------------------|--------------------------------------------------|------------------------------------------|------------------------------|
|                                       | Autorização Solicitar SP/SADT                    |                                          |                              |
| Início                                | Registro ANS Emissão de Guia<br>393321 11/07/201 |                                          |                              |
| Solicitar Consulta                    | Property in                                      |                                          |                              |
| Solicitar SP/SADT                     | Carteira: Nome:                                  | Recém-nato:                              | Cartão Nacional de Saúde:    |
| Solicitar Internação                  | 00370000031167279 OLIVIO JUNIOR FEI              | RREIRA MENEGHITE Não 🔻                   | 700506502822258              |
| Relatório de Transações               |                                                  |                                          |                              |
| Emitir Guia de Transcrição            | Executante<br>Códioo: Nome do contratado:        | CNES:                                    |                              |
| Consultar Transcrições Emitidas       | 2323698 V AURELIO BOTTINO                        | 9999999                                  |                              |
| Faturamento                           | Solicitante É o executante                       |                                          |                              |
| Integrar Autorizações<br>Tratar Guias | Código: Nome do contratado:                      |                                          |                              |
| Digitar Guias                         | 2323698 AURELID BOTTINO                          | Consultar NR de Consultar                | US. CR0.C.                   |
| Consulta                              | AURELIO BOTTINO                                  | 6 - CRM - 232369                         | 33 - RJ                      |
| SP/SADT                               |                                                  |                                          |                              |
| Honorário                             | Atendimento<br>Data/hora: Caráter do atendiment  | to: CID 10: Tipo de atendim              | ento: Indicador de acidente: |
| Enviar Remessas                       | 11/7/2019 15:55:52 1 - Eletivo                   | V Q D2 - Pequena C                       | rurgia 🔻 9 - Não Acidente 🔻  |
| Histórico de Remessas                 | Indicação clínica:<br>TESTE                      | Observações:                             |                              |
|                                       |                                                  |                                          |                              |
|                                       |                                                  | h                                        | //                           |
|                                       |                                                  |                                          |                              |
|                                       | Procedimentos Anexos                             |                                          |                              |
|                                       | Procedimentos                                    |                                          |                              |
|                                       | Tabela: Procedimento: Descrição:                 |                                          | Qtde.:                       |
|                                       | ٩                                                |                                          | Adicionar                    |
|                                       | Tabela Código Descrição                          |                                          | Qtde.                        |
|                                       | 22 31303293 Implante de                          | dispositivo intra-uterino (DIU) hormonal | 1 🗙                          |
|                                       |                                                  |                                          |                              |
|                                       |                                                  |                                          |                              |

Enviar

Dependendo do procedimento selecionado a seguinte informação aparecerá:

Informações do Procedimento: Procedimento não permitido para o 'Tipo de Atendimento' informado com beneficiário ausente.

| Solicitar Internação            | 00370000031167279 OLIVIO JUNIOR FERREIRA MENEGHITE 700506502822258                                           |
|---------------------------------|----------------------------------------------------------------------------------------------------|
| Anexar Arquivos                 |                                                                                                    |
| Relatório de Transações         | Executante                                                                                                   |
| Emitir Guia de Transcrição      | Código: Nome do contratado: CNES:                                                                            |
| Consultar Transcrições Emitidas | 2323698 V AURELIO BOTTINO 9999999                                                                            |
| Faturamento                     |                                                                                                    |
| Integrar Autorizações           |                                                                                                    |
| Tratar Guias                    | 2323698 AURELID BOTTINO                                                                                      |
| Digitas Cuinc                   | Nome do profissional: Conselho: Nº do Conselho: UF: CBO-S:                                                   |
| Consulta                        | AURELIO BOTTINO 6 - CRM - 232369 33 - RJ - 225225 -                                                          |
|                                 |                                                                                                    |
| SP/SADT                         | Atendimento Informações do Procedimento 🛛                                                                    |
| Honorario                       | Data/hora: Caráter do atendimento: CID 10: Procedimento não permitido para o 'Tino de Atendimento' informado |
| Enviar Democrac                 | 12/7/2019 11:04:04 1 - Eletivo                                                                               |
| Histórico de Domassos           | Indicação clínica:                                                                                           |
| HISTORICO DE REMESSAS           |                                                                                                    |
|                                 | Cancelar                                                                                                    |
|                                 |                                                                                                    |
|                                 |                                                                                                    |
|                                 | Procedimentos Anexos                                                                                         |
|                                 |                                                                                                    |
|                                 | Procedimentos                                                                                                |
|                                 | Tabela: Procedimento: Descrição: Qtde.:                                                                      |
|                                 | 22 30205085 Q Cauterização (qualquer técnica) por sessão 1 Adicionar                                         |
|                                 |                                                                                                    |
|                                 |                                                                                                    |

OBS.: Não é necessário anexar o Termo de Consentimento.

#### ATENÇÃO!

A entrega a domicilio é uma facilidade exclusiva para clientes Unimed-Rio – 0037. No caso de cliente de intercâmbio, o reembolso deverá ser solicitado à Unimed de origem.

No caso de clientes da Central Nacional Unimed, cujo cartão inicia com 0865, a entrega do material é realizada para o médico cooperado, conforme regras próprias. Nesse caso, o cooperado deverá informar no campo "Observação" o endereço para entrega e o nome do responsável pelo recebimento.

No caso de clientes da Seguros Unimed, cujo cartão inicia com 0994, a entrega do DIU é feita no endereço da segurada. É necessário informar o nº de telefone para contato e o endereço para entrega.

Na aba "Observação", o cooperado deverá informar os dados da cliente:

- Número do RG
- 2 telefones de contato (fixo e celular)
- Endereço de entrega (residência do cliente da beneficiária ou EPVM)
- Modelo de DIU não hormonal (caso esse tipo de dispositivo seja escolhido)
- Em seguida clique em

Enviar

|                                   | )                   |                        |                          |                     |                            |        |
|-----------------------------------|---------------------|------------------------|--------------------------|---------------------|----------------------------|--------|
|                                   | Autorização So      | licitar SP/SADT        |                          |                     |                            |        |
|                                   | Registro ANS Emi    | ssão da Guia           |                          |                     |                            |        |
| ção                               | 393321 11/          | 07/2019                |                          |                     |                            |        |
| ar Consulta                       | Beneficiário        |                        |                          |                     |                            |        |
| icitar Internação                 | Carteira:           | Nome:                  |                          | Recém-nato:         | Cartão Nacional de Saúde:  |        |
| tar Arquivos                      | 003/000003118/2/5   | OLIVIO JONIOR PER      | CREIKA MENEGHTTE         | N80 V               | 700306302822238            |        |
| trio de Transações                | Executante          |                        |                          |                     |                            |        |
| itir Guia de Transcrição          | Código: No          | me do contratado:      |                          | CNES:               |                            |        |
| sultar Transcrições Emitidas      | 2323698 🔻 Al        | URELIO BOTTINO         |                          | 9999999             |                            |        |
| uramento                          | Solicitante É o     | executante             |                          |                     |                            |        |
| tegrar Autorizações<br>atar Guiar | Código: No          | me do contratado:      |                          |                     |                            |        |
|                                   | 2323698 AI          | URELIO BOTTINO         |                          |                     |                            |        |
| Digitar Guias                     | Nome do profissiona | sl:                    | Conselho:                | Nº do Conselho:     | UF: CBO-S:                 | -      |
| SP/SADT                           | NORALLO DOTTINO     |                        | U. Chini U               | 232303              | 33.10 + 19113              | -      |
| Honorário                         | Atendimento         |                        |                          |                     |                            |        |
|                                   | Data/hora:          | Caráter do atendimenti | o: CID 10:               | Tipo de atendim     | nento: Indicador de acide  | nte:   |
| viar Remessas                     | Indicação clínica:  | 1 - Eletivo            | Obse                     | Q D2 - Pequena C    | irurgia 👻 9 - Não Acidente |        |
| sunco de Remessas                 | TESTE               |                        |                          |                     |                            |        |
|                                   |                     |                        |                          |                     |                            |        |
|                                   |                     |                        | 11                       |                     |                            |        |
|                                   |                     | _                      |                          |                     |                            |        |
|                                   | Procedimentos A     | nexos                  |                          |                     |                            |        |
|                                   | Procedimentos       |                        |                          |                     |                            |        |
|                                   | Tabela: Procedin    | mento: Descrição:      |                          |                     | Qtde.:                     |        |
|                                   |                     | Q                      |                          |                     | Adl                        | clonar |
|                                   | Tabela              | Código Descrição       |                          |                     | Otde                       |        |
|                                   | 22 3                | 1303293 Implante de    | dispositivo intra-uterir | no (DIU) hormonal   | Quie.                      | *      |
|                                   |                     | inpolie de             | coperative intro decin   | - (- who y marmandi |                            |        |
|                                   | 1                   |                        |                          |                     |                            |        |
|                                   |                     |                        |                          |                     |                            |        |

Anexar Arquivos, se necessário:

Caso haja necessidade de anexar documentação após o envio da solicitação e o pedido ainda esteja em "Análise". Clique em "Anexar Arquivos", em seguida informe o número do pedido, adicione o arquivo e clique em Enviar

|                                         | ן                                    |                                |             |                   |                                      |         |            | <b>Cecilia Te</b><br>Co |
|-----------------------------------------|--------------------------------------|--------------------------------|-------------|-------------------|--------------------------------------|---------|------------|-------------------------|
|                                         | Autorização Anexar                   | Arquivos                       |             |                   |                                      |         |            |                         |
| Início<br>Autorização                   | Código: Nome do<br>6443906 		CECILIA | contratado:<br>TEIXEIRA DE CAR | VALHO       |                   |                                      |         |            |                         |
| Solicitar Consulta<br>Solicitar SP/SADT | Número do Pedido:<br>159721250       | Buscar                         |             |                   |                                      |         |            |                         |
| Anexar Arquivos                         | Data Solicitação                     | Número<br>Pedido               | Número Guia | Carteira          | Beneficiário                         | Тіро    | Situação   |                         |
| Emitir Guia de Transcrição              | 23/01/2019<br>09:56:39               | 159721250                      | 159721250   | 00379994060896130 | JORGE LUCAS VELASCO<br>DO NASCIMENTO | SP/SADT | Em análise |                         |
| Consultar Transcrições Emitidas         | Adicionar um novo                    | arquivo                        |             |                   |                                      |         |            |                         |
| Integrar Autorizações                   |                                      |                                |             |                   |                                      |         |            |                         |
| Tratar Guias<br>Digitar Guias           | Enviar                               |                                |             |                   |                                      |         |            |                         |
| Consulta                                |                                      |                                |             |                   |                                      |         |            |                         |
| SP/SADT                                 |                                      |                                |             |                   |                                      |         |            |                         |
| Honorário                               |                                      |                                |             |                   |                                      |         |            |                         |
| Enviar Remessas                         |                                      |                                |             |                   |                                      |         |            |                         |
| Histórico de Remessas                   |                                      |                                |             |                   |                                      |         |            |                         |

O Status estará "Em Análise", anote o número do pedido e aguarde o prazo legal de resposta.

|                                 | Autor Resultado da Sur de SP/SADT 60566                                                                                                    | Aurelio Bottino 上 🗸 🏹 |
|---------------------------------|----------------------------------------------------------------------------------------------------|-----------------------|
| T-/-:-                          |                                                                                                    |                       |
| TUICIO                          | Status Número do pedido Emissão da Guia Número da Guia                                                                                                    |                       |
| Autorização                     |                                                                                                    |                       |
| Solicitar Consulta              | Datios do Bellenciano                                                                                                    |                       |
| Solicitar SP/SADT               | - 0370000031167279 31/07/2019 OLIVIO JUNIOR FERREIRA MENEGHITE 700506502822258 N                                                                                                    |                       |
| Solicitar Internação            | Dados do Solicitante                                                                                                    |                       |
| Anexar Arquivos                 | Nome do Contratado                                                                                                    |                       |
| Relatório de Transações         | Aurelio Bottino                                                                                                    |                       |
| Emitir Guia de Transcrição      | Aurelio Bottino 6 - CRM 232369 33 - RJ 225225                                                                                                    |                       |
| Consultar Transcrições Emitidas | Dados da Solicitação / Procedimentos ou Itens Assistenciais Solicitados                                                                                                    |                       |
| Faturamento                     | Caráter do Atendimento Data da Solicitacao Indicação Clínica                                                                                                    |                       |
| Integrar Autorizações           | 1 11/07/2019 TESTE                                                                                                    |                       |
| Tratar Guias                    | Tabela     Código Procedimento ou Item Assistencial     Descrição     Qtde, Solic.     Qtde, Aut.       22     31303293     Implante de dispositivo intra-uterino (DIU) hormonal     1     - |                       |
| Digitar Guias                   |                                                                                                    |                       |
| Consulta                        | Dados da Solicitação / Materiais e Medicamentos Solicitados                                                                                                    |                       |
| SP/SADT                         | Codigo Anvisa Codigo TNUM Descrição Descricao Unimed Qtde.                                                                                                    |                       |
| Honorário                       | 31303293 31303293 - Implante de dispositivo intra-uterino (DIU) hormonal 1                                                                                                    |                       |
|                                 | Dadas da Cantratanta Evacutanta                                                                                                    |                       |
| Enviar Remessas                 | Cádico do Contratante Executante                                                                                                    |                       |
| Histórico de Remessas           | 2323698 Aurelio Bottino 999999                                                                                                    |                       |
|                                 | Tipo Atendimento Indicação de Acidente                                                                                                    |                       |
|                                 | 2 - PEQUENA CIRURGIA 9                                                                                                    |                       |
|                                 | Imprimir                                                                                                    |                       |

#### Obrigada

Unimed **A** 

Luciana Viana-Área de Relacionamento com Cooperado